Target Role: Check-In Clinician / Admin

| Role Description:                                                                                                    | <u>Legend</u>                                                                                                    |
|----------------------------------------------------------------------------------------------------|----------------------------------------------------------------------------------------------------|
| Records client information and checks client into COVaxon system                                                                                                    | Pencil Icon                                                                                                    |
| <u>Permission Level:</u> COVax Site Staff                                                                                                    | Click this to edit any data fields                                                                                                    |
| <ul> <li>Client Search</li> <li>Edit-Access for Client Profile</li> <li>Read-Only Access to Administer Dose Functionality</li> </ul>                                                                                                    | * Red Asterisks<br>Indicates a required field                                                                                                    |
| <ul> <li>View Dashboards</li> <li>Read and Export Summary Client and Dose Administration Report &amp; Vaccine Inventory Report</li> </ul>                                                                                                    | All COVID public health measures must be followed in alignment with this process.                                                                                                    |
| Your profile has a defined access level and is associated with an<br>Authorized Organization, which means you can perform the above<br>activities within COVax <sub>ON</sub> on behalf of that Authorized Organization<br>(AO). For further details on setting up your profile, refer to the<br>"Login, Logout, and User Settings" job aid.<br><b>For any assistance, please email: covaxonsupport@ontario.ca</b> | This document provides training on how to<br>use the COVax <sub>ON</sub> system for the vaccine<br>management process. Within the clinical<br>package that each site received, there are<br>additional forms and documentation that you<br>will need to use alongside the COVax <sub>ON</sub><br>system. |
| <b>Data Privacy Disclaimer:</b><br>Users with access to COVax <sub>ON</sub> can see the demographic details and health numbers of particular person. The information is presented this way to help ensure that users accord of either not locating a client's record or improperly creating duplicate client records                                                                                              | of other clients in the system when searching for a<br>cess the correct client record and to reduce the risk                                                                                                    |

- As required by PHIPA and under the terms of the Acceptable Use Policy, system users are only permitted to access the information of individuals to whom they are providing care or for other purposes that are specifically authorized.
- The system records detailed audit transaction logs that inform the Ministry of Health of which client records were accessed by each user, and what actions they took in the system. Any concerns that are identified about improper access to the system will be investigated and appropriate actions taken.

### **High Level Check-in Process**

| ✓>                                                                                                    |                                                                      | 1≡▶                                                                                                    | ×                                                                                                    |
|----------------------------------------------------------------------------------------------------|----------------------------------------------------------------------|----------------------------------------------------------------------------------------------------|----------------------------------------------------------------------------------------------------|
| 1. Locate Client Record in                                                                                                    | 2. Client Check-In                                                   | 3. Gather Additional                                                                                                    | 4. Create New Client                                                                                              |
| COVaxon                                                                                                    |                                                                      | <b>Client Information</b>                                                                                                    | <b>Profile in COVax</b> on                                                                                        |
| When client arrives, search for<br>the client in the COVax <sub>ON</sub> system:<br>a) Through the VE tab<br>b) Through Client Search tab | Check in the client, requesting<br>data and communication<br>consent | Ensure all mandatory fields are<br>populated and add any<br>additional information,<br>including Sociodemographic<br>information | If you cannot find the client in<br>the system, create the new<br>client profile (if approved by the<br>location) |

#### Client Record - Required and Encouraged Fields

Site Staff must ensure that Client records are fully accurate and have all the required information to ensure client identities can be properly validated along the process. Use the following information when populating fields on a client's profile:

### **Required fields are:**

- Last Name The First Name is not required, but should be entered
- Gender
- Date of Birth

#### Highly Encouraged Client Information Fields are:

| Field                                         | Details                                                                                                    |
|-----------------------------------------------|----------------------------------------------------------------------------------------------------|
| Health Card Number (10-<br>digit number only) | This is the best defense against creating duplicate clients and validating client identify to avoid activities being conducted on incorrect client profiles. If a client does not have a Health Card number, it is encouraged to request an "Alternative ID" (i.e. drivers' licence, passport, birth certificate, etc.) to verify their identity.                                                       |
| Vaccination Event                             | This field is critical as it enables the linkage to the inventory administered to the client, information on the dose admin record, information on the proof of vaccination receipt, etc. Vaccination Events are created prior to vaccinations taking place at a designated location as part of the planning phase. Refer to the "Creating Vaccination Events" job aid for details on how this is done. |
| Institution                                   | Should be populated with the LTCH/RH/NH name for residents and staff.                                                                                                    |
| Contact Details                               | If the client consents to providing their contact details, it is highly encouraged to obtain this information. The "Preferred Method for Communication" should also be selected if contact details are provided.                                                                                                    |
| Address                                       | It is recommended to enter postal code at a minimum, full address when possible                                                                                                    |

Target Role: Check-In Clinician / Admin

|                                      | Care Provider<br>for immunization                                                                                                    | The client's<br>This field sh<br>will be aske                                                                            | primary care<br>ould be popu<br>d during the                                                                                                    | provider should be<br>ulated when possibl<br>check in process.                                                                                                    | populated when p<br>e. If it is not popul                                                                                                    | oossible<br>ated on                       | the client profile                                                                                                    | e upon arrival, it           |
|--------------------------------------|----------------------------------------------------------------------------------------------------|----------------------------------------------------------------------------------------------------|----------------------------------------------------------------------------------------------------|----------------------------------------------------------------------------------------------------|----------------------------------------------------------------------------------------------------|-------------------------------------------|----------------------------------------------------------------------------------------------------|------------------------------|
| $\checkmark$                         | 1a. Locate C                                                                                                    | lient Recor                                                                                                    | rds in CC                                                                                                    | )Vax <sub>on</sub> – from                                                                                                    | Vaccinatio                                                                                                    | on Eve                                    | ent                                                                                                    |                              |
| <b>Descr</b> i<br>Once th<br>Once ve | <b>iption:</b><br>he client arrives<br>erified, follow th                                                                                                    | at the check<br>he steps belo                                                                                            | in station,<br>w to locate                                                                                                    | , verify that they<br>e the client recc                                                                                                    | have complet<br>rd in COVaxon                                                                                                    | ed the                                    | COVID-19 as                                                                                                    | ssessment.                   |
| Search<br>1. Sele<br>2. Sele         | ect " <b>Vaccinatio</b><br>ect " <b>Vaccinatio</b><br>ect " <b>Organizati</b> o                                                                                                    | through the <u>the the the the the the team on the second second second second second second second second second</u>    | <b>Vaccinatic</b><br>b.<br>It <b>ion Even</b> t                                                                                                    | on Events tab:<br>ts″ from the list                                                                                                    | options to see                                                                                                    | all vac                                   | ccination eve                                                                                                    | nts within you               |
| AO<br>Onta                           | tario 🕅                                                                                                    | All 🔻                                                                                                    | Q. Search Vaccination                                                                                                    | n Events and more                                                                                                    |                                                                                                    | *                                         | • 🖽 ? 🌣 Ք 🐻                                                                                                    | )                            |
| ***                                  | Vaccine Managem Cli                                                                                                    | ient Search Clients 🗸 Job                                                                                                | os 🗸 Vaccination Ever                                                                                                    | nts 🧹 Shipment 🗸 Inventory                                                                                                    | ✓ Institutions ✓ Storage Lo                                                                                                    | ocations 🗸 🛛                              | Providers 🗸 🔹 More 🔻 🌶                                                                                                    |                              |
| 7 item                               | Vaccination Events<br>Organization's Vaccination<br>ms • Sorted by Vaccination Event Name • Fill                                                                                                    | n Events 💌 🖡<br>Itered by All vaccination events - My                                                                    | Organization • Updated a fer                                                                                                    | w seconds ago                                                                                                    | Q. Search this list                                                                                                    | \$*                                       | New<br>Ⅲ •                                                                                                    |                              |
| . Scro<br>deta<br>. Sele<br>. Ente   | oll down to see<br>ails<br>ect the filter ico<br>er the relevant f<br>a. Enter client<br>b. Enter client<br>c. Filter client                                                                                                    | a list of clien<br>n<br>ilters. For exa<br>name<br>HCN<br>s by status                                                    | ts tagged i<br>ample:                                                                                                    | to this Vaccinat                                                                                                    | on Event. Sele                                                                                                    | ect " <b>Vi</b> d                         | ew All″ to see                                                                                                    | e further                    |
|                                      | Vaccination Events > Lakeridge He<br>Clients                                                                                                    | alth - Alexis Lodge Retirement                                                                                           | Residence - Oshawa                                                                                                    |                                                                                                    |                                                                                                    |                                           |                                                                                                    |                              |
|                                      | 10 items • Updated 4 minutes ago                                                                                                    |                                                                                                    |                                                                                                    |                                                                                                    |                                                                                                    |                                           |                                                                                                    |                              |
|                                      | Chorest Diseaso                                                                                                    |                                                                                                    | <ul> <li>Birthdate</li> </ul>                                                                                                    | ✓ Gender                                                                                                    | ✓ Client Status                                                                                                    | ~                                         | Ouick Filtors                                                                                                    |                              |
|                                      | 1 George Clooney                                                                                                    | 1238965232                                                                                                    | 1950-02-24                                                                                                    | Male                                                                                                    | Dose 2 checked in                                                                                                    | •                                         | Quick Thiers                                                                                                    | ×                            |
|                                      | 1 George Clooney<br>2 Berry Melon                                                                                                    | 1238965232                                                                                                    | 1950-02-24<br>2021-02-02                                                                                                    | Male<br>Prefer not to say                                                                                                    | Dose 2 checked in<br>Dose 1 checked out                                                                                                    | •                                         | Client Name                                                                                                    | ×                            |
|                                      | 1 George Clooney<br>2 Berry Melon<br>3 Jennifer Aniston                                                                                                    | 1238965232                                                                                                    | 1950-02-24<br>2021-02-02<br>2021-01-03                                                                                                    | Male<br>Prefer not to say<br>Female                                                                                                    | Dose 2 checked in<br>Dose 1 checked out<br>Dose 2 administered                                                                                                    |                                           | Client Name                                                                                                    |                              |
|                                      | George Clooney     Berry Melon     Jennifer Aniston     Brad 2 Pitt                                                                                                    | 1238965232                                                                                                    | 1950-02-24<br>2021-02-02<br>2021-01-03<br>2000-02-03                                                                                                    | Male<br>Prefer not to say<br>Female<br>Unknown                                                                                                    | Dose 2 checked in<br>Dose 1 checked out<br>Dose 2 administered<br>Dose 1 administered                                                                                                    |                                           | Client Name<br>Health card number                                                                                                    |                              |
|                                      | George Clooney     Berry Melon     Jennifer Aniston     Brad 2 Pitt     Albert Einstein     Jerry Basketball                                                                                                    | <ul> <li>nearth cara humber 3</li> <li>1238965232</li> <li>1234567890</li> </ul>                                         | 1950-02-24<br>2021-02-02<br>2021-01-03<br>2000-02-03<br>1921-02-02<br>1985-02-01                                                                                      | Male<br>Prefer not to say<br>Fernale<br>Unknown<br>Non-binary/third gender<br>Male                                                                                                    | Dose 2 checked in<br>Dose 1 checked out<br>Dose 2 administered<br>Dose 1 administered<br>Dose 2 checked in<br>Dose 1 checked out                                                                                          | *<br>                                     | Client Name Health card number                                                                                                    |                              |
|                                      | 1 George Clooney     2 Berry Melon     3 Jennifer Aniston     4 Brad 2 Pitt     5 Albert Einstein     6 Jerry Basketball     7 Rachel Green                                                                                                    | 1238965232<br>1234567890<br>3332221111                                                                                   | 1950-02-24<br>2021-02-02<br>2021-01-03<br>2000-02-03<br>1921-02-02<br>1985-02-01<br>1999-03-04                                                                        | Male<br>Prefer not to say<br>Female<br>Unknown<br>Non-binary/third gender<br>Male<br>Female                                                                                                  | Dose 2 checked in         Dose 1 checked out         Dose 2 administered         Dose 1 administered         Dose 2 checked in         Dose 1 checked out         Dose 1 checked out                                      | *<br>*<br>*<br>*<br>*                     | Client Name Health card number Birthdate                                                                                                    |                              |
|                                      | 1 George Clooney     2 Berry Melon     3 Jennifer Aniston     4 Brad 2 Pitt     5 Albert Einstein     6 Jerry Basketball     7 Rachel Green     8 Ross Geller                                                                                                    | 1238965232<br>1234567890<br>3332221111<br>2333263255                                                                     | 1950-02-24<br>2021-02-02<br>2021-01-03<br>2000-02-03<br>1921-02-02<br>1985-02-01<br>1999-03-04<br>1998-02-04                                                          | Male<br>Prefer not to say<br>Female<br>Unknown<br>Non-binary/third gender<br>Male<br>Female<br>Male                                                                                          | Dose 2 checked in         Dose 1 checked out         Dose 2 administered         Dose 1 administered         Dose 2 checked in         Dose 1 checked out         Dose 1 checked out         Dose 2 checked out           | *<br>*<br>*<br>*<br>*                     | Client Name Health card number Birthdate Start En                                                                                                    |                              |
|                                      | 1     George Clooney       2     Berry Melon       3     Jennifer Aniston       4     Brad 2 Pitt       5     Albert Einstein       6     Jerry Basketball       7     Rachel Green       8     Ross Geller       9     Joey Tribbiani       10     Monica Geller | Neath care number         1238965232           1234567890         3332221111           2333263255         1234567890     | 1950-02-24<br>2021-02-02<br>2021-01-03<br>2000-02-03<br>1921-02-02<br>1985-02-01<br>1999-03-04<br>1998-02-04<br>1974-03-20<br>1979-03-06                              | Male<br>Prefer not to say<br>Female<br>Unknown<br>Non-binary/third gender<br>Male<br>Female<br>Male<br>Female<br>Female                                                                      | Dose 2 checked in<br>Dose 1 checked out<br>Dose 2 administered<br>Dose 1 administered<br>Dose 2 checked in<br>Dose 1 checked out<br>Dose 1 checked out<br>Dose 2 checked in<br>Dose 1 checked out                         | •<br>•<br>•<br>•<br>•<br>•<br>•<br>•      | Client Name Client Name Bithdate Start Gender Female Non-binary/third gende Prefer not to say Unknown                                                                |                              |
| Sele                                 | Cleant value     George Clooney     Berry Melon     Jennifer Aniston     Brad 2 Pitt     S Albert Einstein     G Jerry Basketball     Rachel Green     B Ross Geller     Joey Tribbiani     Monica Geller     Client's profile i                                  | 1238965232<br>1234567890<br>3332221111<br>2333263255                                                                     | 1950-02-24<br>2021-02-02<br>2021-01-03<br>2000-02-03<br>1921-02-02<br>1985-02-01<br>1999-03-04<br>1998-02-04<br>1974-03-20<br>1979-03-06<br>ed client's<br>er window  | Male Prefer not to say Female Unknown Non-binary/third gender Male Female Male Female Male Female Male Female to avoid losing                                                                | Dose 2 checked in<br>Dose 1 checked out<br>Dose 2 administered<br>Dose 1 administered<br>Dose 2 checked in<br>Dose 1 checked out<br>Dose 2 checked out<br>Dose 2 checked out<br>Dose 2 checked out<br>Dose 1 checked out  | v<br>v<br>v<br>v<br>v<br>v<br>v<br>v<br>v | Client Name  Client Name  Health card number  Birthdate Start  Gender  Female Non-binary/third gende Prefer not to say Unknown Show More  t name hyper ccination Eve | Tink and oper<br>ent record. |
| Sele<br>the                          | 1 George Clooney     2 Berry Melon     3 Jennifer Aniston     4 Brad 2 Pitt     5 Albert Einstein     6 Jerry Basketball     7 Rachel Green     8 Ross Geller     9 Joey Tribbiani     10 Monica Geller  ect "Apply". Sell     client's profile i                 | lect the desir<br>in new brows                                                                                           | 1950-02-24<br>2021-02-02<br>2021-01-03<br>2000-02-03<br>1921-02-02<br>1985-02-01<br>1999-03-04<br>1998-02-04<br>1974-03-20<br>1979-03-06<br>ed client's<br>ser window | Male Prefer not to say Female Unknown Non-binary/third gender Male Female Male Female Male Female Temale to avoid losing                                                                     | Dose 2 checked in<br>Dose 1 checked out<br>Dose 2 administered<br>Dose 1 administered<br>Dose 2 checked out<br>Dose 1 checked out<br>Dose 2 checked out<br>Dose 2 checked out<br>Dose 1 checked out                       | v<br>v<br>v<br>v<br>v<br>v                | Client Name                                                                                                    | link and oper<br>ent record. |
| Sele<br>the<br>urther                | 1 George Clooney     2 Berry Melon     3 Jennifer Aniston     4 Brad 2 Pitt     5 Albert Einstein     6 Jerry Basketball     7 Rachel Green     8 Ross Geller     9 Joey Tribbiani     10 Monica Geller     Context     If the search ne     new filters. Do      | 1234567890<br>1234567890<br>3332221111<br>2333263255<br>lect the desir<br>in new brows<br>eeds to be me<br>this by selec | 1950-02-24<br>2021-02-02<br>2021-01-03<br>2000-02-03<br>1921-02-02<br>1985-02-01<br>1999-03-04<br>1998-02-04<br>1978-03-20<br>1979-03-06<br>ed client's<br>er window  | Male Prefer not to say Female Unknown Non-binary/third gender Male Female Male Female Male Female Female Female Female Female Female Female Female Female Female Female Female Female Female | Dose 2 checked in<br>Dose 1 checked out<br>Dose 2 administered<br>Dose 1 administered<br>Dose 1 checked out<br>Dose 1 checked out<br>Dose 2 checked out<br>Dose 2 checked out<br>Dose 2 checked out<br>Dose 1 checked out | n clien<br>the Vac                        | Client Name                                                                                                    | link and oper<br>ent record. |

Target Role: Check-In Clinician / Admin

| × 1                          | lb. Locate Client Record                                                                                                    | s in COVax <sub>on</sub> – from Clier                                                                                                    | nt Search Tab                                                                                                    |                                                                             |
|------------------------------|----------------------------------------------------------------------------------------------------|----------------------------------------------------------------------------------------------------|----------------------------------------------------------------------------------------------------|-----------------------------------------------------------------------------|
| If you ar<br>Vaccinat        | e unable to locate the client w<br>tion Event and the client must                                                                                                    | ithin the Vaccination Events ta<br>be searched from the "Client S                                                                                                    | ıb, the client is not associated to t<br>Search" tab.                                                                                                    | hat                                                                         |
| 1. Go to<br>2. Ente          | o the " <b>Clients Search</b> " tab<br>r the Client's Health Card Num<br>ontario Vaccine Managem Client Search Client Search                                                                                                    | C. Search         Shipment v Inventory v Institutions v Storage Locations v                                                                                                    | ★▼ 目 ? 傘 単 (O)<br>Providers ∨ Location Settings ∨ More ▼ ✓                                                                                                    |                                                                             |
|                              | 1.Health card number<br>1238965232                                                                                                    | 2.First Name 3.                                                                                                    | Last Name                                                                                                    |                                                                             |
|                              | 4 Allas                                                                                                    | 8.Home Phone 9.                                                                                                    | Gender                                                                                                    |                                                                             |
|                              | 10.Mailing Zip/Postal Code                                                                                                    | 11.Alternative ID 12                                                                                                    | 2.Alternative ID #                                                                                                    |                                                                             |
|                              | 13.Vaccination Event Name                                                                                                    | · •                                                                                                    |                                                                                                    |                                                                             |
|                              | Search                                                                                                    | Clear Search                                                                                                    | Search HCN in Provincial Registry                                                                                                    |                                                                             |
| 5. If the num<br>• F<br>• If | w. Scroll down on this page to<br>the results.<br>ct the desired client's name to<br><b>ck In.</b><br>e client does not exist after se<br>ber, use the following steps:<br>From the same "Client Search"<br>for first or last name, date of bit<br>t is recommended to search b<br>multiple. This will return the me<br>natches, whereas the specific                                                                                                    | b bring you to their profile page<br>earching their health card number<br>(tab, enter any key identifier of<br>irth, etc.)<br>y 1 criterion (i.e.: last name) in<br>ost accurate results. The global<br>fields must be exact. | Gender V Mobile V Home Pha V Mailing Str V Mailing Char<br>Mole<br>ber, or they do not have a health of<br>f the client in the search fields (i.e<br>the client search bar as opposed<br>al search field at the top will find p | y v Mailing 21. v<br><b>P: Client</b><br>card<br>e. search<br>to<br>partial |
|                              | Image: Construction of the second construction of the second construction of th | NHE NHE CHANNES AND AND AND AND AND AND AND AND AND AND                                                                                                    | ACLINESSING Z MCMMACLINESSING Z                                                                                                    |                                                                             |
|                              | Q Search                                                                                                    |                                                                                                    |                                                                                                    |                                                                             |
|                              | ☆ Q george                                                                                                    |                                                                                                    | 0                                                                                                    |                                                                             |
|                              | 1.Health card number                                                                                                    | 2.First Name                                                                                                    | 3.Last Name                                                                                                    |                                                                             |
|                              | 4. Alias                                                                                                    | 5.Birthdate                                                                                                    | 6.Gender                                                                                                    |                                                                             |
|                              | 7.Mobile                                                                                                    | 8.Home Phone                                                                                                    | 9.Other Phone                                                                                                    |                                                                             |
|                              | 10.Mailing Zip/Postal Code                                                                                                    | 11.Alternative ID                                                                                                    | 12 Alternative ID #                                                                                                    |                                                                             |
|                              | 13.Vaccination Event Name                                                                                                    |                                                                                                    |                                                                                                    |                                                                             |
|                              | Search                                                                                                    | Clear Search                                                                                                    | Search HCN in Provincial Registry                                                                                                    |                                                                             |

Target Role: Check-In Clinician / Admin

- Select "**Search**". If there are results produced, they will be populated below. Scroll down on this page to see the results.
- If the client exists, select the desired client's name to bring you to their profile page and follow the steps in **section 2: Client Check In.**
- If the client does not exist after searching for any key identifier, a new client can be created. Refer to **section 4: Creating a New Client Profile in COVax**<sub>ON.</sub>

| ر الْحَرْجَةُ 2. Clien                                                    | t Check-In                                                                                                    |                                                                                                    |
|---------------------------------------------------------------------------|----------------------------------------------------------------------------------------------------|----------------------------------------------------------------------------------------------------|
| <b>Description:</b><br>Once client prof                                   | ile has been located and opened in COVax                                                                                           | on, proceed with checking in the client.                                                                                                    |
| Ontario 🐨                                                                 | All 👻 Q. Search                                                                                                    | * 🛛 🖬 ? 🌣 🐥 🐻                                                                                                    |
| Vaccine Managem                                                           | Client Search Clients V Inventory V Shipment V Dashboards V Organizations V Produ                                                  | cts 🗸 Storage Locations 🗸 Mass DataLoads 🗸 * ellen hall 🗸 X                                                                                                    |
| Person Account<br>Mr. Brad Pitt                                           |                                                                                                    | + Follow Check In Administer Dose Check Out                                                                                                    |
| Birthdate Gender 1<br>1963-12-18 Male                                     | tome Phone Email<br>654) 654-6544                                                                                                  |                                                                                                    |
| New Dose 1                                                                | cheduled Dose 1 checked in Dose 1 administered Dose 1 checked out Dose 2 schedu                                                    | led Dose 2 checked in Dose 2 administered Dose 2 checked out                                                                                                    |
| <b>How:</b><br>1. From the clie                                           | ent profile, select the " <b>Check-In</b> " button on                                                                              | Check in                                                                                                    |
| the top right<br>1.a) When checki<br>pop-up will appe<br>product that was | ng in Dose 2 clients, a dose 1 information<br>ar. Review the first dose information; the<br>given for dose 1, ensure adequate days | Dose 1 Information           Product Name : MODEBNA COVID 19 milhiA           Date Given : 2021-09-02, 6:21 p.m.           Days Since Dose 1:0           Eligible for Dose 2 |
| have elapsed sin<br>are eligible for se<br>2. Read disclosu               | ce first dose, and check the box that they<br>econd dose. Select " <b>Next</b> ".<br>re statement out loud to the client. You ma   | y also find this disclosure statement in the clinical                                                                                                    |

package to print out and post on-site if needed.

3. Ensure COVID-19 assessment has been completed and check the box. This is a mandatory checkbox.

4. Obtain client consent for data collection. If the client does not consent, an offline process should be followed. See the "Further Details" section below.

5. Select a Reason for Immunization from the dropdown. This is a mandatory field. Select "Next".

6. On the next screen, select "Finish".

Target Role: Check-In Clinician / Admin

| Check-In                                                                                                    |                                                                                             |
|----------------------------------------------------------------------------------------------------|---------------------------------------------------------------------------------------------|
|                                                                                                    | Check-In                                                                                    |
| Dose : 1 of 2<br>Acknowledgement of Collection, Use and Disclosure of Personal Health Information                                                                                                    |                                                                                             |
| The personal health information on this form is being collected for the purpose of providing care to you and creating an immunization<br>record for you, and because it is necessary for the administration of Ontario's COVID-19 vaccination program. This information will be used<br>and disclosed for these purposes, as well as other purposes authorized and required by law. For example, | Dose 1 of 2<br>We have recorded your response successfully. Thank you for your cooperation. |
| <ul> <li>It will be disclosed to the Chief Medical Officer of Health and Ontario public health units where the disclosure is necessary for a purpose of the Health Protection and Promotion Act.</li> <li>It may be disclosed, as part of your provincial electronic health record, to health care providers who are providing care to you.</li> </ul>                                           |                                                                                             |
| The information will be stored in a health record system under the custody and control of the Ministry of Health.                                                                                                    |                                                                                             |
| Where a Clinic Site is administered by a hospital, the hospital will collect, use and disclose your information as an agent of the Ministry of Health.                                                                                                    |                                                                                             |
| Acknowledgement that the client understands and consents to for data collection, use and disclosure.                                                                                                    |                                                                                             |
| COVID-19 Assessment Completed                                                                                                    |                                                                                             |
| Consent for Data Collection                                                                                                    |                                                                                             |
| *Reason For Immunization                                                                                                    |                                                                                             |
| Select_Reason_For_Immunization                                                                                                    |                                                                                             |
| *Site Attendee                                                                                                    |                                                                                             |
| Ellen Hall ×                                                                                                    | •                                                                                           |
|                                                                                                    | ext                                                                                         |
|                                                                                                    |                                                                                             |
|                                                                                                    |                                                                                             |
| urther Context                                                                                                    |                                                                                             |

- It is very important to ensure that clients are successfully checked in. If not, the Vaccinator will not be able to Administer a Dose until the client is properly checked in.
- "COVID-19 Assessment Completed" this checkbox verifies that the client has completed their COVID-19 pre-screening before entering the location. Users should verbally ask the client if this assessment has been completed. This is a mandatory checkbox.
- "Consent for Data Capture" this checkbox indicates if the client is comfortable with their personal data being entered into the COVaxoN system. This is not a mandatory checkbox. However, if the client does not consent, no further data should be entered in the COVaxoN system and the offline paper process should be followed for vaccination (refer to the Offline Process in Module 1 section 5 of the "End to End Job Aid" for more details on this).
- The information entered on this check-in screen (checkboxes and "Reason for Immunization" drop down) will be automatically populated on the client profile page. The information can also be modified from the client's profile page if needed.

### **3. Gather Additional Client Information**

**Description:** Once the client is checked-in, review/update any missing information on the client profile and ensure they are tagged to the correct Vaccination Event. Refer to the required and encouraged fields at the beginning of this job aid to ensure all of the pertinent information is captured.

#### How:

ı́≣≣

1. On the client profile, ensure the client's status is

"**Dose 1 checked in**" (or dose 2 if applicable) 2. Using the pencil icon, edit search fields to ensure mandatory information is filled in and add any additional information

3. Ensure that the client's **Vaccination Event has** been populated accurately. Use the pencil icon to update and search for the relevant VE if needed.

| Person Accoun<br>Monica Ge  | ∜<br>eller           |                   |                             |                                                          |                 | + Follow Che      | ck-In Administer Do    | se Check Out       |
|-----------------------------|----------------------|-------------------|-----------------------------|----------------------------------------------------------|-----------------|-------------------|------------------------|--------------------|
| thdate<br>179-03-06         | Gender Hom<br>Female | e Phone           |                             |                                                          |                 |                   |                        |                    |
| ~                           | > ✓                  | Dose 1 checked in | Dose 1 administer           | Dose 1 checked out D                                     | aso 2 schodulad | Dose 2 checked in | Dose 2 administer      | Date 2 checked out |
| Client Name                 | Monica Geller        | 1                 | Duplicate Key               |                                                          | 1               | 🚶 We found n      | o potential duplicates | of this Client.    |
| Health card<br>number       |                      | /                 | Total Valid Dose            | 0                                                        |                 | Dave Adapt        |                        |                    |
| Send Event Code<br>Email    |                      | /                 | RPDB Number                 |                                                          | /               | Dose Admin        | nistration (0)         |                    |
| Personal Invitation<br>Code |                      | /                 | Primary Care<br>Provider    |                                                          |                 | Flies (0)         |                        |                    |
| Event ID                    |                      | /                 | Vaccination Event           | Lakeridge Health - Alexis L<br>Retirement Residence - Os | odge /          |                   | 1 Upload Files         |                    |
| Alternative ID              |                      |                   | Reason for<br>Immunization  | Retirement Home: Resider                                 | e /             |                   | Or drop files          |                    |
| Atternative ID #            |                      | /                 | Institution                 |                                                          | /               |                   |                        |                    |
| Dirthdate                   | 1979 03 06           | /                 | Public Health Unit<br>(PHU) |                                                          |                 | Person Acce       | ount History (3+)      |                    |
| Estimated DoB               |                      | /                 | Inactive 0                  |                                                          | /               | Date:             | 2021-03-02, 6:27 p.m.  |                    |
|                             |                      |                   |                             |                                                          |                 | Field:            | COVID-19 Assessment    | Completed          |

Target Role: Check-In Clinician / Admin

### **Further Context**

• Populating client email/phone fields will allow the client to receive follow up communications (i.e. vaccination receipts can be emailed) & be contacted about COVID-19 related research. The "i" icon next to the email/phone number fields indicate the details of client consent. Users should review these details with clients before entering in their contact information. Once the client's information is entered, the corresponding consent boxes on the client profile should be updated. These checkboxes can be edited at a later date, if the client wishes to withdraw consent.

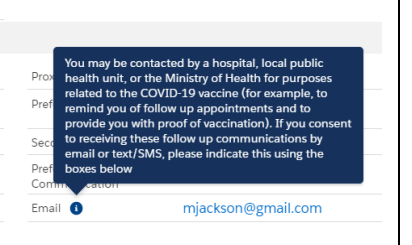

- If one of the "Congregate Living" values are selected from the "Reason for Immunization" field, or the client is a Long Term Care Home worker or resident, the Institution field should be populated on the client profile with the accurate Institution value.
- Public Health Unit (PHU) field will be auto populated based on the postal code that has been entered on the client profile. If the PHU that is auto populated is incorrect, the field will be editable once the postal code is entered.
- When populating the client address, Users should type the client's provided address into the global search bar. Once the correct address is selected, all appropriate address fields will be populated. This ensures that client addresses within COVax<sub>ON</sub> are entered accurately and completely.

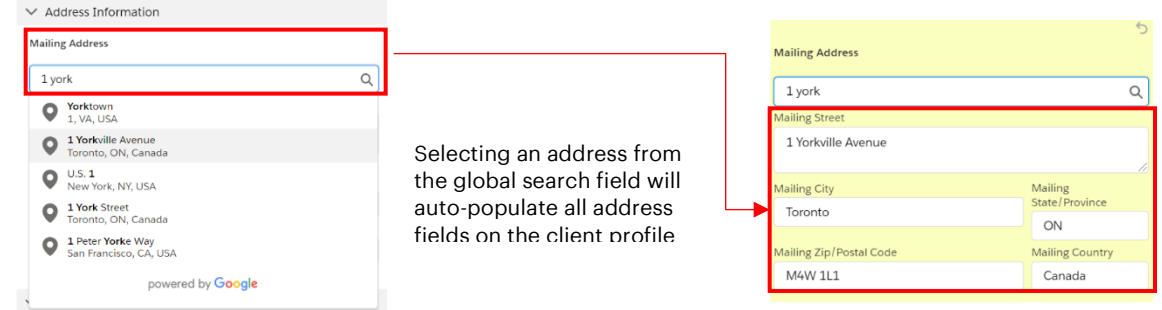

- It is very important to ensure the client is tagged to the correct Vaccination Event. Although the system will not prevent users from checking in clients at the incorrect VE, later in the client flow the Vaccinator will not be able to administer the dose if the client's VE is incorrect.
- "Reason for Immunization" field on the client profile is auto populated based on selection in check-in popup window (the previous step)
- For LTCHs/RHs, the email added to the client profile can be the email of a substitute decision maker or location directory email since the record of vaccination will be filed with client records.
- There is a report that shows a centralized view of all clients at a particular VE with their dose administration record status, client status and other client information. To view this report, go to the VE record you are interested in, scroll down to the "Report Links" section, and select the "Showing Clients for Vaccination Event" record.

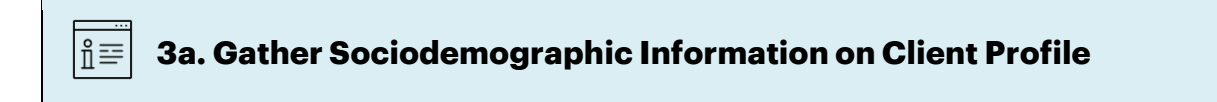

**Description:** After the client has been checked in, users will ask the client if they are willing to provide any Sociodemographic information. Use the following steps to populate data on the client profile. All COVax users except Inventory Managers can add sociodemographic information.

Target Role: Check-In Clinician / Admin

### How:

- From the desired client profile, scroll down to the "Sociodemographic Data" section and select "New"
- 2. Read the disclaimer to the client, obtain consent for information collection, and populate following fields:
- **Client:** Auto-populated based on the client record selected
- **Consent:** Client must provide consent for the user to record sociodemographic details about them

| Person Account<br>George Clooney               |   |                                      |               |   | + Follow Ch                        | eck In Administer Dose Check Out             |
|------------------------------------------------|---|--------------------------------------|---------------|---|------------------------------------|----------------------------------------------|
| ✓ Contact Information                          |   |                                      |               |   | Field:<br>User:<br>Original Value: | Status<br>elien hall<br>Dose 1 administered  |
| Proxy Name                                     | / | Proxy Phone                          |               | / | New Value:                         | Dose 1 checked out                           |
| Relationship to the<br>Client                  | / | Email                                | test@test.com | / | Date:<br>Field:                    | 2021-02-23, 1:06 p.m.<br>Status              |
| Home Phone                                     | / | Preferred Language                   | English       | 1 | Original Value:                    | Dose 1 checked in                            |
| Mobile                                         | / | Secondary<br>Language                |               | / | New Value:<br>Date:                | Dose 1 administered<br>2021-02-23, 1:05 p.m. |
| Other Phone                                    | / |                                      |               |   | User:                              | ellen hall                                   |
| Work Phone Ext.                                | / |                                      |               |   | Original Value:<br>New Value:      | 2                                            |
| <ul> <li>Address Information</li> </ul>        |   |                                      |               |   |                                    | View All                                     |
| Mailing Address                                | / |                                      |               |   | Sociodemo                          | ographic Data (0)                            |
| <ul> <li>Client Consent Information</li> </ul> |   |                                      |               |   | _                                  | New                                          |
| Consent for Data                               | / | Research Commu-<br>nication By Mail  |               | / |                                    |                                              |
| COVID-19 Assess-                               | / | Research Commu-<br>nication By Phone |               | / |                                    |                                              |
| Follow-up Commu-                               | / | Research Commu-                      | w.            | 1 |                                    |                                              |

- **Race:** Select from the available options and use the right arrow to "Choose" the option or use the free text field if needed. The left arrow can be used to move items out of the "Chosen" box.
- **Ethnicity:** Select from the available options and use the right arrow to "Choose" the option. The left arrow can be used to move items out of the "Chosen" box.
- Total Household Income: Indicate value from dropdown
- Household Size: Indicate the number of people in the client's household
- **Childhood Language:** Indicate the language the client first learned and still understand from the options listed or use the free text field if needed.
- **Official Language:** Indicate which of the Canadian official languages the client is most comfortable speaking
- 3. Select "Save" to save the information on the client record.

|                                                                         | New Sociodemographic Data: Sociodemographic Record Type                                                                                                    | Sociodemographic Data                                                                                                    |
|-------------------------------------------------------------------------|----------------------------------------------------------------------------------------------------|----------------------------------------------------------------------------------------------------|
| Consent for Collection<br>*Clant<br>Sociodemographic<br>Consent Details | New Soclodemographic Data: Soclodemographic Record Type n of Sociodemographic Data  for Sociodemographic Data  for Sociodemographic Bata  for Sociodemographic Bata  for Sociodemographic  for Sociodemographic  for Sociodemographic  for So | Sociodemographic Data                                                                                                    |
| Consert to collect<br>socioderrographic<br>date                         | is collecting your information as an agint and on behalf of the Ministry of Health. The hospital will not use and disclose this information for the hospital's own purposes. Providing your sociodemographic data is strictly voluntary. If you do not agine to provide this data, you will not get in trouble or be donied access to programs or services, including access to the COVID 19 works. The your does not make to a societ, they quick may be able to be added the cover and the cover and the c | Normaling     Normaling     Normaling     Normaling     Chrome        Other shidhoad   station         Other shidhoad specify   Normaling      Other shidhoad specify   Normaling    Other shidhoad specify Specify Specify |
| Furthe                                                                  | r Context                                                                                                    |                                                                                                    |
| Users     a Soc                                                         | s can edit the Sociodemographic record by sele<br>ciodemographic record from the Client Profile.                                                                                                    | ecting the drop down and "Edit". Users cannot delete                                                                                                    |

Target Role: Check-In Clinician / Admin

### $\mathbf{X}$ 4. Creating a New Client Profile in COVaxon

### **Description:**

If the client cannot be found from the Vaccination Event or Client Search tabs, this indicates that their profile does not exist within COVax<sub>ON</sub> and must be created. Please refer to the established clinical processes for approving new clients before creating them. When creating a new client profile, it is important to capture as much information as possible and ensure accuracy. Refer to the **Client Record – Required and Encouraged Fields** section at the top of this document for information about specific fields

There is an integration between COVax<sub>ON</sub> and the Registered Person Database (contains information of residents registered under OHIP). It is recommended to attempt to pull client information from that database into COVax<sub>ON</sub> before attempting to create the client manually. The data extracted from the database can include name, date of birth, gender, address. **If the client does not have a HCN, proceed to Manual Client Creation below.** 

1. From the Client Search tab, enter the client's health card number in the designated field and click "**Search**".

2. The "Search HCN in Provincial Registry" button will become available for selection (this button is normally greyed-out and will become available after searching for an HCN where no results are returned)

8125061484

| 8125661484     6.Gender       4.Alias     6.Birthdate     6.Gender       7.Mobile     8.Home Phone     9.Other Phone       10.Mailing Zip/Postal Code     11.Alternative ID     12.Alternative ID #       11.Vaccination Event Name     -     -                                                                                                    |                            |                   |                     |  |
|----------------------------------------------------------------------------------------------------|----------------------------|-------------------|---------------------|--|
| 8125061464         5.Bitthdate         6.Gender           Akias         5.Bitthdate         6.Gender           Image: Control of the state         9.Other Phone         -           7.Mobile         6.Home Phone         9.Other Phone           10.Mailing Zip/Posal Code         11.Attensative ID         12.Attensative ID #                                                                                                    | 3.Vaccination Event Name   |                   |                     |  |
| 8125061484 Alias S.Bithdate S.Bithdate B.Home Phone C.Other Phone C.Other Phone C.Othe                                                                                                    | 9.Mailing Zip/ Postal Code | 11.Alternative ID | 12.Alternative ID # |  |
| 8125061484 6.Gender<br>Alias 5.Bittblate 6.Gender<br>6.Gender<br>6 |                            |                   |                     |  |
| 8125061484 6.Gender                                                                                                    | Mobile                     | 8.Home Phone      | 9.Other Phone       |  |
| 8125061484                                                                                                    | Alias                      | 5.Birthdate       | 6.Gender            |  |
| 2110/11/01/01/00/00/00/00/00/00/00/00/00/                                                                                                    | 8125061484                 |                   |                     |  |
| Hashb rand number 21 er Nama 21 er Nama                                                                                                    | Maith card number          | 2 Just Name       | 2 Last Nama         |  |

- 3. A window will appear, and the searched health card number will be auto populated. Click "**Next**"
- Click "**Next**" 4. A client record will appear with the details
- from the Registered Person Database.5. Review the client details and add any additional details to be
- populated on the client record.
- Select "Next", then "Finish". The client will then be added into COVax<sub>ON</sub> and can be found by searching from the "Client Search" tab and be checked in. On the client's profile, the "RPDB Number" (external ID of the client within the database) field will be populated for traceability. Proceed to section 2: Client Check In.

Note: If there is no exact match for the client's HCN found in RPDB, a pop-up message will display saying "No Records Found". You may select the "Previous" button and modify the HCN if there was a mistake or proceed to manual client creation, below:

### **Manual Client Creation**

1. From the "Client Search" tab, select "New Client" below

|                         | Provincial Registry Client Record |
|-------------------------|-----------------------------------|
| First Name              |                                   |
| RUTH                    |                                   |
| Middle Name             |                                   |
| TOMIMA                  |                                   |
| *Last Name              |                                   |
| LOHJIMC                 |                                   |
| Health Card Number      |                                   |
| 8125061484              |                                   |
| Date of Birth           |                                   |
| Jan 21, 1917            |                                   |
| Estimated Date of Birth |                                   |
| *Gender                 |                                   |
| Female                  |                                   |
| Organization            |                                   |
| Search undefined        |                                   |

Provincial Registry Client Record

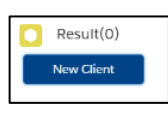

Next

Target Role: Check-In Clinician / Admin

**Note**: if you are having trouble selecting the "New Client" button, type an identifier into one of the search fields, click "search" and then you can select "New Client"

- A new client information window will open. Proceed to fill in client information. Refer to the "Client Record – Required and Encouraged Fields" section at the top of this document for details on populating the client profile.
- Select "Save". You will be brought to the client record.
   Follow section 2: Client Check In

**Note**: duplicate client entries may be detected in the system, refer to the "Further Context" below

| Client Name              | Falutation  | Puplicate Kau         |                           |   |
|--------------------------|-------------|-----------------------|---------------------------|---|
| cilent Name              | None        | Unpricate Key         |                           |   |
|                          | First Marca |                       |                           |   |
|                          | rist Name   |                       |                           |   |
|                          | Middle Name |                       |                           |   |
|                          |             |                       |                           |   |
|                          | * Last Name |                       |                           |   |
|                          |             |                       |                           |   |
| Health card number       |             | RPDB Number           |                           |   |
| Send Event Code<br>Email |             | Primary Care Provider | Search Providers          | Q |
| Personal Invitation      |             | Vaccination Event     | Search Vaccination Events | Q |
| Code                     |             |                       |                           |   |
| Event ID                 |             | Reason for            | None                      | * |

## **Further Context**

- When populating the client address, Users should type the client's provided address into the search bar. Once the correct address is selected, all appropriate address fields will be populated. This ensures that client addresses within COVaxoN are entered accurately and completely. (Refer to section 3 above)
- For client records that contain a health card number, a daily system integration will be run from 1am and 7am that will identify any missing fields on the client profile. The integration will populate the missing fields with information from the Registered Person Database (RPDB). For example, if there was a client in the system that did not have their address populated in COVax<sub>ON</sub>, during the daily integration that information would be copied over onto the client's profile. Please note that the integration will not override any existing information.
- There is logic in the COVax<sub>ON</sub> system to determine if a duplicate client record is being created. When a duplicate is detected a warning message will pop up, however Site Staff and Vaccinators can bypass this error and continue with client creation, as long as the Health Card Number is not the same. If the HCN is the same, the User cannot proceed with client creation. The error will appear as follows:

The record you're about to create looks like a duplicate. Open an existing record instead? <u>View Duplicates</u>

After receiving this error, users can click **"View Duplicates**" to see the other client profiles in the system for comparison. It is highly encouraged that Users ensure that they are not in fact creating a duplicate client. If the user clicks "**Open This Client**" they will be brought to the original client's profile (note: opening the client's profile will exit the new client window without saving the details that have been entered. To prevent this, users can right click the client's profile they would like to open and select "Open link in new tab"). Once the user exits the "View Duplicates" window, if the User still wishes to continue with client creation, they can enter the client details and select the "Save" button on the "New Client" window and the client will be created in the system.

- If users detect a duplicate but the system does not, there is another method to merge client records, involving a duplicate key. Please see the **Edit Dose Admin & Merge Duplicate Clients** job aid for more details.
- A duplicate client will be detected in the system if there is an exact match on the health card number, or a combination of other demographics:
  - Name match on 2 or more of First Name (exact or fuzzy), and Last Name (exact or fuzzy), and ONE
     OF: Date of Birth (exact match), Postal Code (exact match), OR Phone number (home, work, mobile, other) (exact match). The phone number and the phone type must match (will not cross references across different types)
- Note: a fuzzy match means that the name is similar, but not exact. For example, short forms of names such as "Matt" instead of "Matthew". Although, fuzzy matches for French names will not be detected.

At end of shift, log out of COVax<sub>ON</sub> and clear the browser cache. Refer to the Login, Logout, User Settings job aid for detailed steps. Sanitize shared devices in accordance with location protocols.